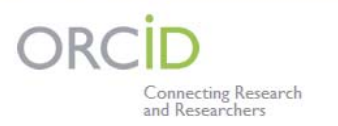

トムソン・ロイターがパートナーとして参画してきた ORCID(世界中の研究者の様々な識別用 ID を統合させる国際プロジェクト) が稼働しました。現在 ResearcherID を登録している研究者は、ResearcherID 画面上から簡単に ORCID ID を取得できます。 トムソン・ロイターは ORCID の設立メンバーで、2009 年の初めより研究者の識別用 I Dの構築に関わってきました。ORCID に より、大学・出版社・研究助成金提供機関などで共通して認識されていた、研究者名を識別する課題の解決が期待されます。

#### さらに詳しい情報は、

トムソン・ロイターの ORCID コミュニティーへのコミットメント(英語) http://thomsonreuters.com/content/news\_ideas/articles/science/731130.

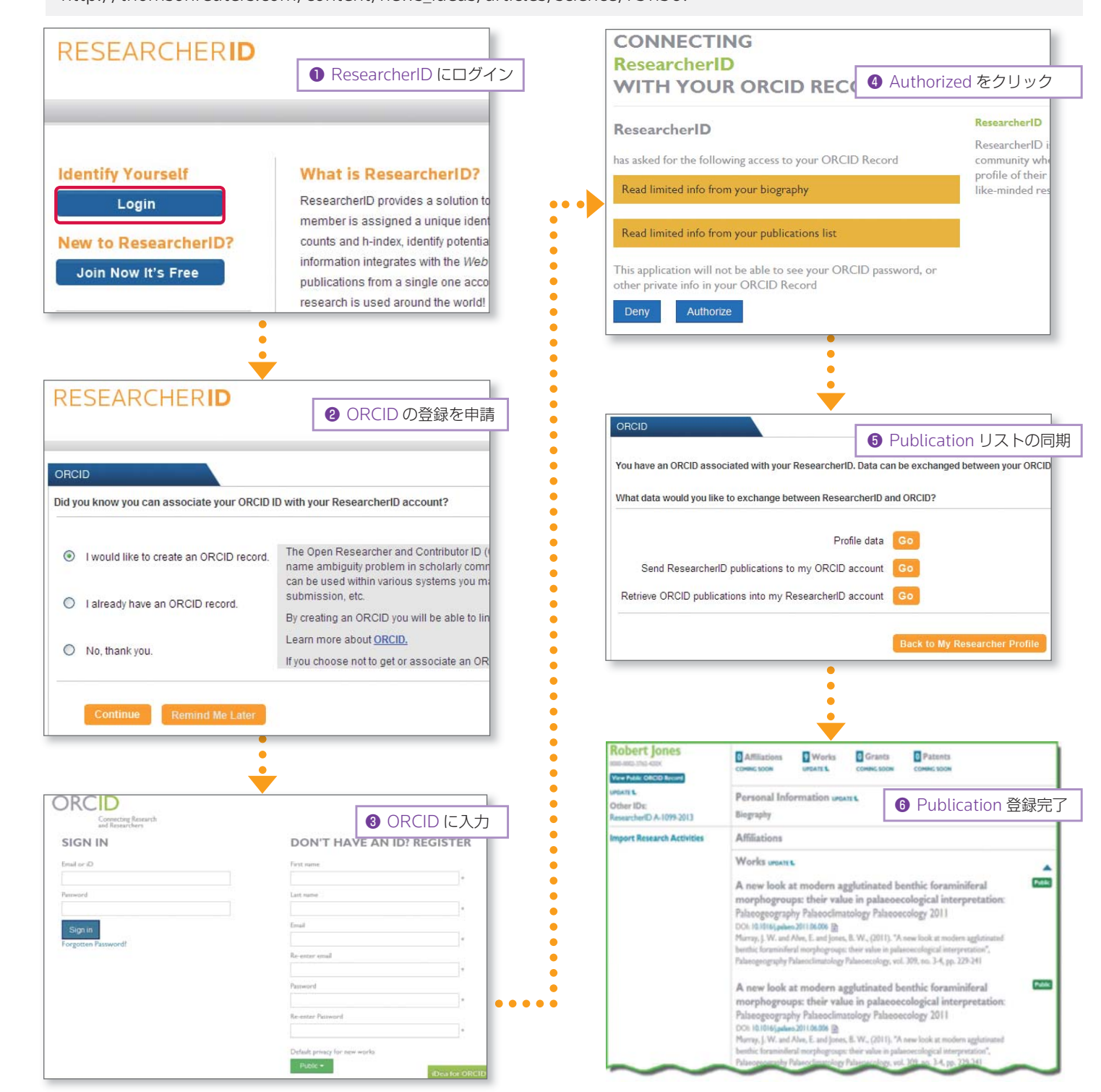

Researcher **D** Researcherid.com

http://researcherid.com

ResearcherIDは、著者情報を正確に特定できる索引を完備したグローバルな研究コミュニティです。 個々の著者に一意の識別番号を割り当て、研究者とパブリケーションリスト(研究業績・原著論文)を関連付けます。

- 自分専用の URL を取得して、パブリケーションリストを公開できます。
- 被引用数が自動的にアップデートされます。\*\*
- •研究業績をグラフ化した Citation Metrics を作成できます。\*\*
- •いつでも最新の被引用数付きの出版リストを出力できます。
- 自分が登録したパブリケーションリストは、Web of Science®のレコードにリンクが表示されます。\*\*

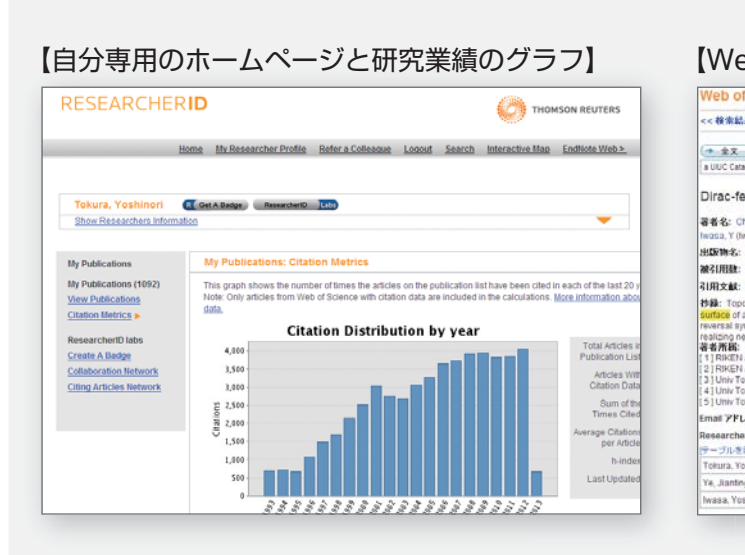

# I. ResearcherID のアカウントを作成する

http://webofknowledge.com にアクセス RESEARCHERID し、右上の"登録"もしくは、画面上の"サイン イン"をクリック。指示に従って、アカウント 作成後、ResearcherIDにアクセスします。 トレーニングとサポート WEB OF KNOWLEDGE<sup>™</sup> DISCOVERY STARTS HERE に移動 | サインイン | マークリスト (0) | My EndNote Web | My ResearcherID | My 8 Data Citation Index<sup>11</sup> 研究データを発見 (19月、引用、詳細、 サインイン 注目の機能 このアカウントは、 引用マップを使用して引用関係をビジュアル に表示(デモを表示) 以下のサービスで 引用レポートを使用して引用と傾向を図解 利用します。 (ルの更新方) D 12802E サインイン[登録] |登録 Web of Science<sup>®</sup> • EndNote® Basic 完全に統合された End/Vote Web を使用 て引用文献をオンラインで保存、管理 ResearcherID 検索の保存と実行
 開始ページの選択 • 登録のしかた Web of Knowledge にサインインして ResearcherID を取得します。

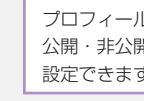

Names: E-mail:

URL: htt

Exchange da

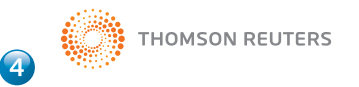

トムソン・ロイター 〒107-6119 東京都港区赤坂5-2-20 赤坂パークビル19F <u>ヘルプデスク</u> 03-4589-3107 フリーコール: 0800-888-8855 (9:30-18:00) E-mail: ts.support.jp@thomsonreuters.com © 2013 Thomson Reuters 05/13 Web: ip-science.thomsonreuters.jp/support/

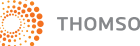

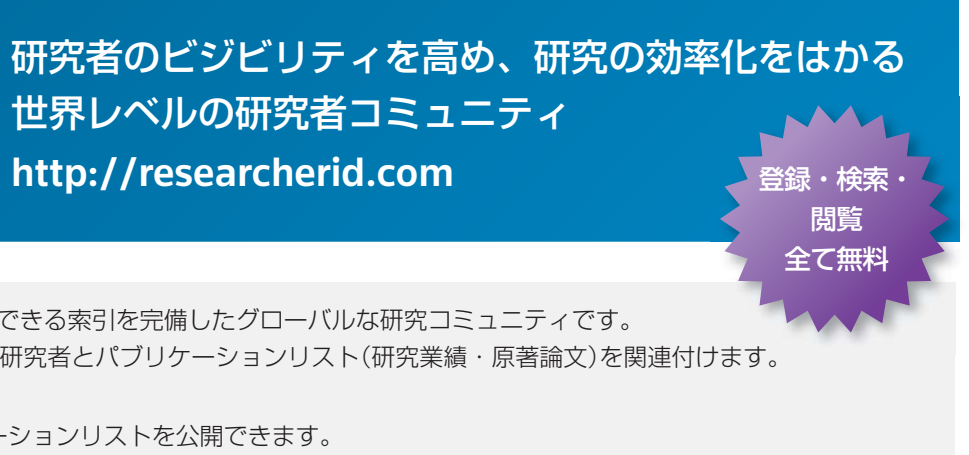

\*\*Web of Science のユーザのみ

## 【Web of Science 上のパブリケーションリストのリンク】

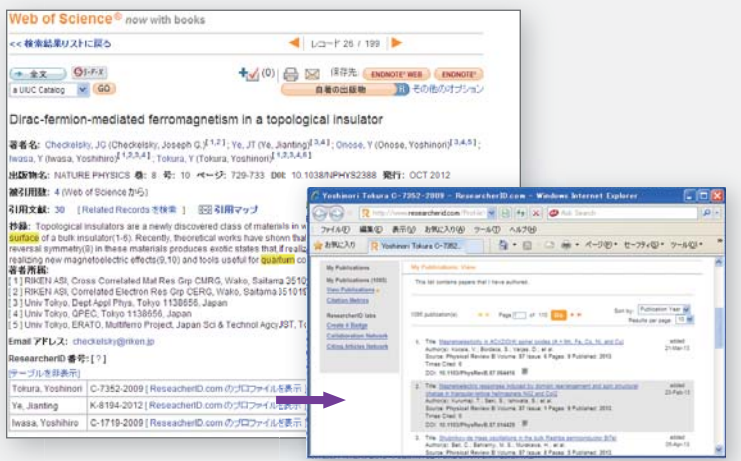

## 2. プロフィールを作成・編集する

| Home                                        | My.Researche              | r. Profile Refer a Collectore                                                                                                    | Interactive Map                               | など必要事項を央語<br>で入力します。 |    |          |   |
|---------------------------------------------|---------------------------|----------------------------------------------------------------------------------------------------|-----------------------------------------------|----------------------|----|----------|---|
| ris.com<br>IdiA2012<br>ology; Information S | cience &                  | public dias<br>My institutions ( <u>more d</u><br>Primary institution: Th<br>Sub-org.Dept:<br>Role: Lit<br>Joint Affiliation:<br>Sub-org.Dept: | etails)<br>omson Reuliers IP & So<br>orrarian |                      |    |          |   |
| -3534 Abou                                  | ıt Me                     | My Affilia                                                                                                    | tions                                         | Publication Li       | st | Password |   |
| 5                                           | uhmit Cl                  | anges on Page                                                                                                    | Cancel                                        |                      |    |          |   |
| v P<br>(Mas                                 | ubmit Cl<br>ublic<br>ter) | First/Given Name:                                                                                                    | Cancel<br>Taro<br>Yamada                      |                      |    |          | * |
| (Mas                                        | ubmit Cl<br>ublic<br>ter) | nanges on Page<br>First/Given Name:<br>Last/Family Name:<br>Middle Initials:                                                                   | Cancel<br>Taro<br>Yamada                      |                      |    |          | * |
|                                             | ubmit Cl<br>ublic<br>ter) | Annges on Page<br>First/Given Name:<br>Last/Family Name:<br>Middle Initials:<br>ResearcherID:                                                  | Cancel<br>Taro<br>Yamada<br>C-8860-2013       | 3                    |    |          | * |

### 3. 論文を登録する

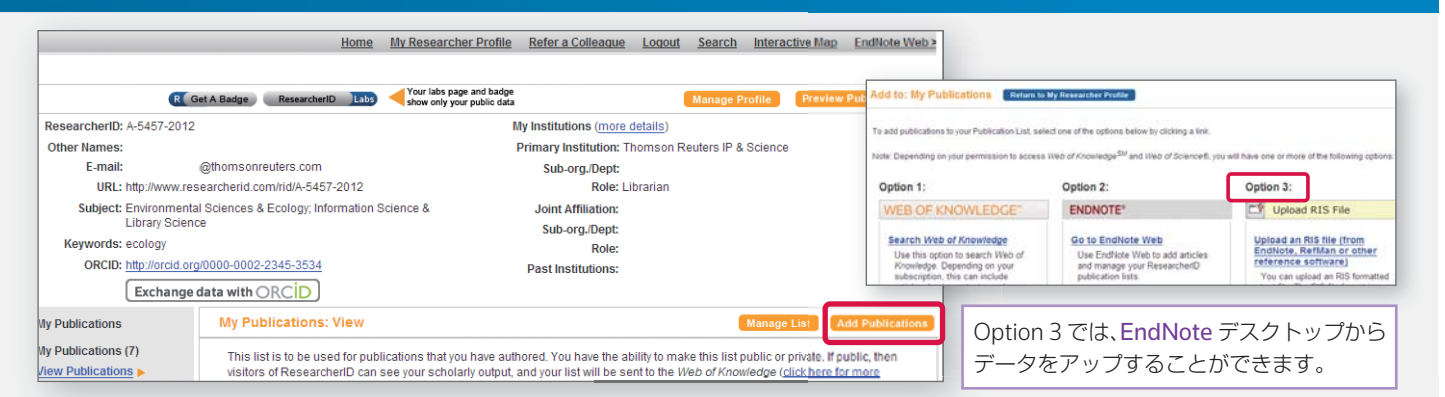

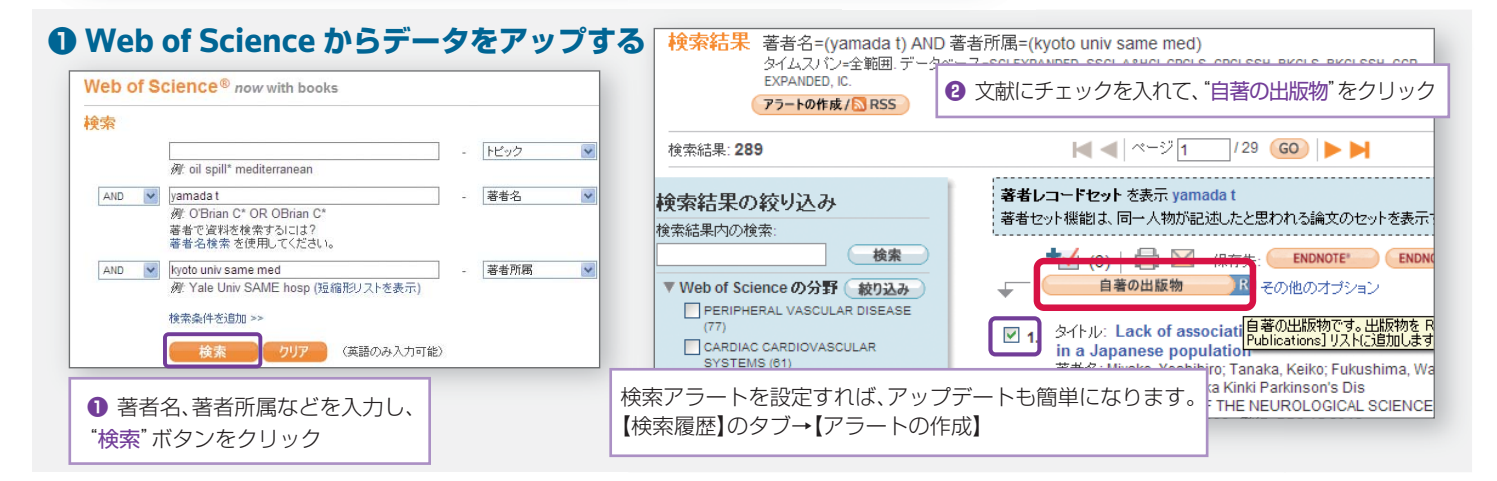

#### **@** EndNote Basic からデータをアップする

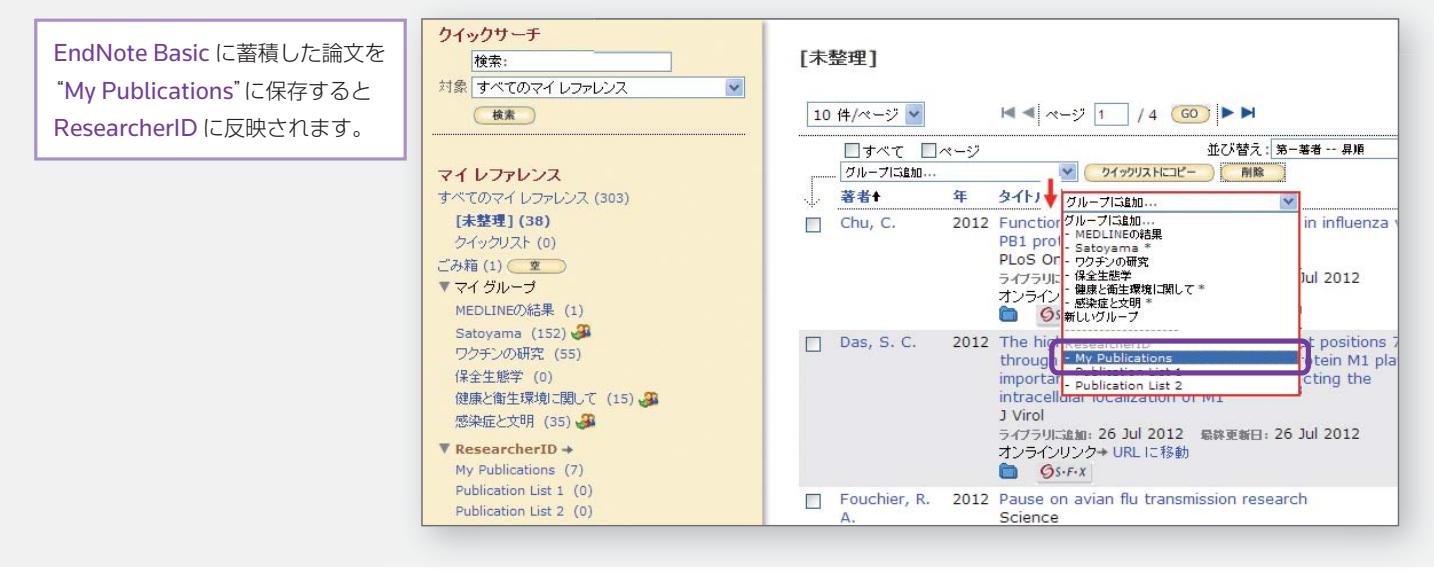

#### ● 著者本など手入力でアップする

- EndNote Basic にアクセスし、"収集" タブの"新しい レファレンス"をクリック
- 2 必要事項を入力し、"保存"をクリック
- ③保存が終われば、"My Publication"に保存し直し ます。

| マイレファレンス                            | 収集                       | 棵      | 成 フォー          | -マット オブション                                        |
|-------------------------------------|--------------------------|--------|----------------|---------------------------------------------------|
| オンライン検索                             | 新しいレファレンス                | レファレンス | のインポート         |                                                   |
| クイックサーチ                             |                          |        | 新しいレファレンス      |                                                   |
| 検索:<br>対象 すべてのマ・<br>検素              | רעשידע א                 | ~      | 書註事項フィールド:     | キャンセル 保存 レファレン<br>ました。                            |
| マイレファレン                             | ス                        |        | レファレンス<br>タイプ: | Generic 💌                                         |
| すべてのマイレコ<br>[未整理] (8)<br>クイックリスト (0 | <b>7ァレンス (304)</b><br>)) |        | Author:        | 山田, 太郎<br>「性,名」の順番で入力してください。<br>れ改行で区切って入力してください。 |
| こみ相 (0)<br>▼ マイ グループ                |                          |        | Title:         | インフルエンザについての遺伝子的                                  |
| MEDLINEの結果 (1)                      |                          |        | Year:          | 2003                                              |

#### 機能 1) My Publications: 論文リスト

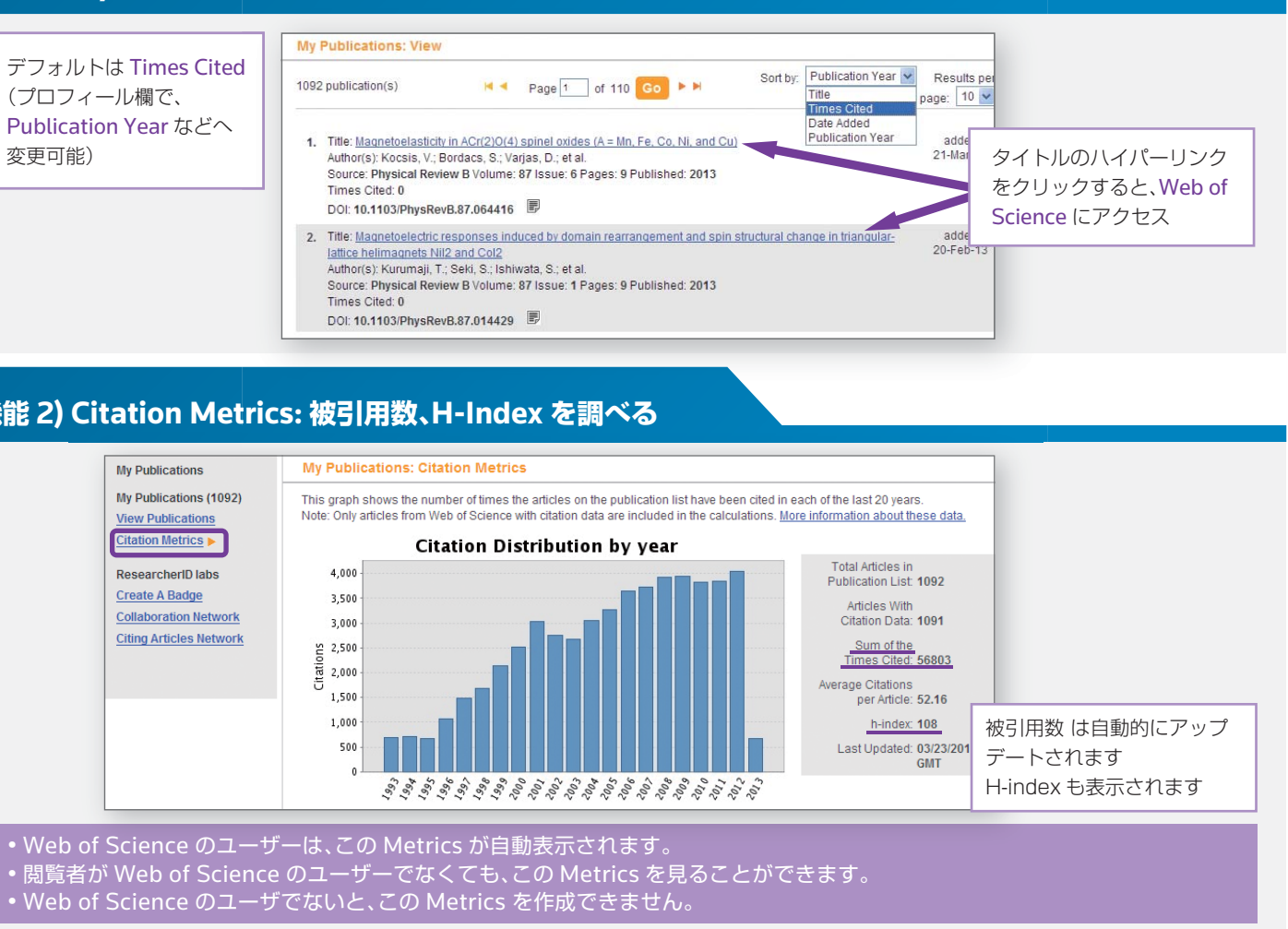

#### 機能 2) Citation Metrics: 被引用数、H-Index を調べる

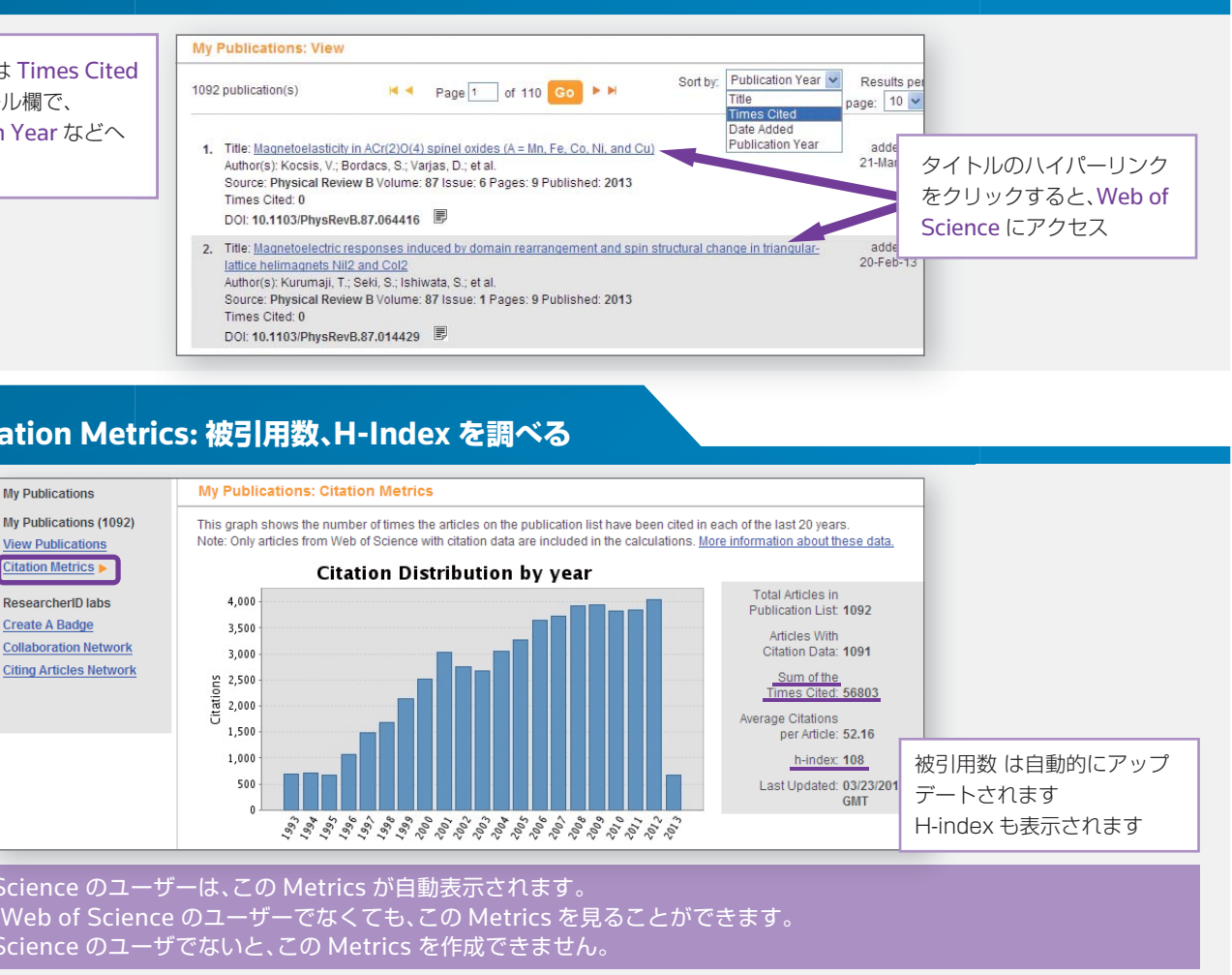

| Researcher ID<br>Profile | ResearcherID Badge                                                                                                    | ResearcherID Badge                                                                                                    |  |
|--------------------------|----------------------------------------------------------------------------------------------------|----------------------------------------------------------------------------------------------------|--|
| Researcherid.com         | Easily create a badge for<br>Yoshinori Tokura to advertise<br>his/her ResearcherID profile on<br>your Web page or Blog. | The create a ResearcherID badge tool lets visitors to yo<br>ResearcherID.com. The data presented on badge roll-o<br>settings. <u>More information.</u> |  |
|                          | Collaboration Network                                                                                                   | Step 1. Select a Badge Type.                                                                                                    |  |
|                          | Visually explore who Yoshinori<br>Tokura is collaborating with.                                                         | Select the badge image of your choice. If you are<br>larger badge. If you are a colleague of this resear<br>badge.                                     |  |
|                          | Citing Articles Network<br>Visually explore the papers that<br>have cited Yoshinori Tokura.                             | Researcher D     Click here to see     my profile     Roll-over the bad     Rell-over the bad                                                          |  |
|                          | Community Forum<br>v. 0.5                                                                                               | Step 2. Click on the "Generate Body Code" B<br>Generate Badge Code                                                                                     |  |
|                          |                                                                                                    | Step 3. Copy the code below.                                                                                                    |  |
|                          |                                                                                                    | Copy the code to the clipboard by selecting it (cl                                                                                                    |  |
|                          |                                                                                                    | <pre> span id='badgeCont585503' style='width:128px'&gt;<script pre="" srd<=""></script></pre>                                                          |  |

• Badge を作成→研究室の HP へ

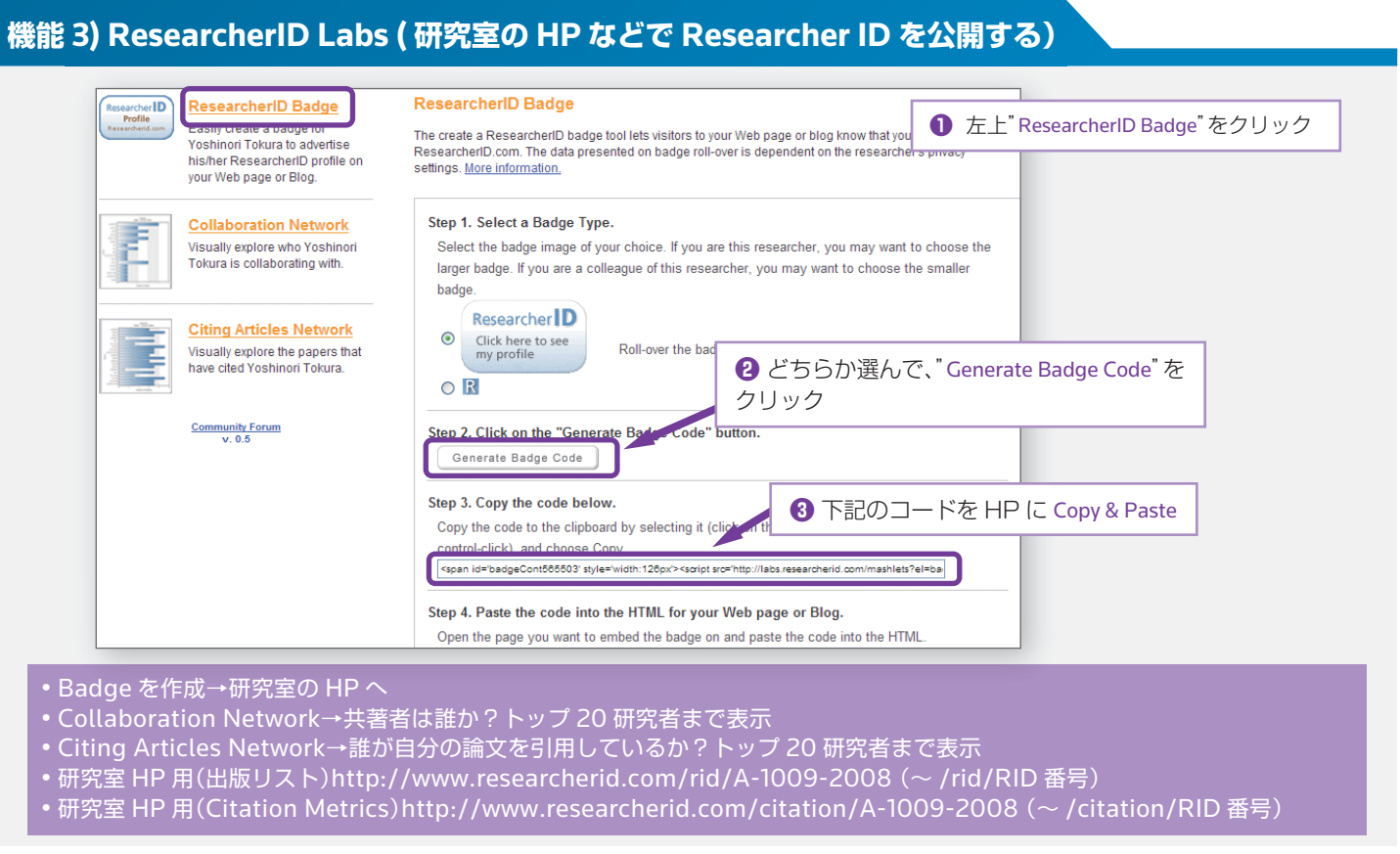